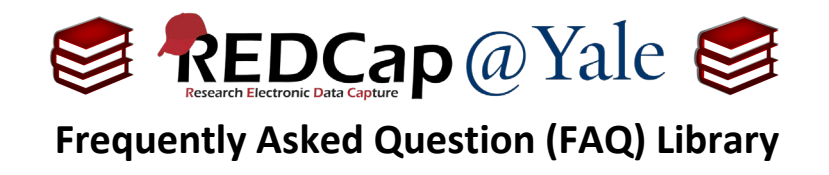

How do I automatically send a survey? I would like to send a survey to participants after research staff complete the enrollment form.

There are two methods that can be used to automatically release a survey to a participant based upon certain conditions: (1.) Automated Survey Invitations (ASIs) and (2.) Alerts and Notifications. To learn more about Alerts and Notifications refer to *FAQ: Alerts and Notifications*. To learn about protected email mode, refer to *FAQ: Protected Email Mode*.

## To set up the Automated Survey Invitation:

1. For Automated Survey Invitations (ASI) to work, you must enable the '*Designate an Email Field for Sending Survey Invitations*' function on your **Project Setup Page**.

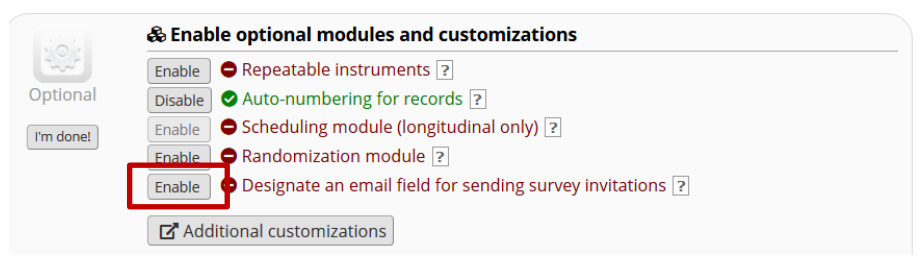

2. Once enabled, choose an email field to use for the survey invitations and then Save.

| Designate an email field for sending survey invitations              | × |
|----------------------------------------------------------------------|---|
| Choose an email field to use for invitations to survey participants: |   |
|                                                                      |   |

You can capture email addresses for sending invitations to your survey participants by designating a field in your project. If a field is designated for that purpose, then any records in your project that have an email address captured for that particular field will have that email address show up as the participant's email address in the Participant List (unless an email address has already been entered for that participant in the Participant List directly).

**Pro Tip:** When designing your data collection form, set the email validation for the target email field in #2 above. Once set, the drop-down box will only show fields that are validated.

| Field Type: Text Box (Short | Text, Number, Date/Time,) |                                                          |
|-----------------------------|---------------------------|----------------------------------------------------------|
| Field Label                 | Use the Rich Text Editor  | riable Name (utilized in logic, calcs, and exports)      |
| Email                       | er<br>Dirit               | mail Enable auto naming variable based upon Field Label? |
|                             | How                       | v to use 🛛 [4] Smart Variables 🖉 Piping                  |
|                             | Val                       | lidation? (optional) Email                               |

|             | FAQ: Automatic Survey Inv | vitation (ASI) (v2.0, 01/16/24) |
|-------------|---------------------------|---------------------------------|
| Page 1 of 5 |                           | Tags: Surveys, Invitations      |

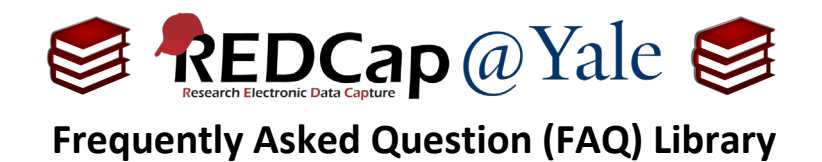

3. Once you have identified the email field, navigate to the **Online Designer** and click on the "Automated Invitations" icon for the appropriate survey. If your project is longitudinal, select the event.

| Instrument name | Fields | View<br>PDF | Enabled as survey | Instrument actions               | Survey-related options                  |
|-----------------|--------|-------------|-------------------|----------------------------------|-----------------------------------------|
| Enrollment      | 3      | ß           | Enable            | Choose action 🗢                  |                                         |
| Survey          | 2      | ß           | ۷                 | Choose action $\bigtriangledown$ | Survey settings + Automated Invitations |

4. The *Define Conditions for Automated Survey Invitation* dialogue will be displayed.

### To create the Automated Survey Invitation:

#### STEP 1: Compose message

**From:** Use the drop down and select an email address. The drop-down box will list the email addresses of all users in your project.

To: This will automatically include all participants who meet your criteria.

Subject: Enter an optional subject.

**Message:** Enter an optional message. You may modify or remove the default in the Compose Message text box above. Make sure you include either [survey-link] or [survey-url] in the text or else the participant will not have a way to take the survey.

| 🖂 STEP                                           | • 1: Co                                                                                                    | ompose m          | essage         |               |              |     |  |   |       |      |      |      |  |
|--------------------------------------------------|----------------------------------------------------------------------------------------------------|-------------------|----------------|---------------|--------------|-----|--|---|-------|------|------|------|--|
| From:                                            | red                                                                                                    | cap@yale.         | edu            | ~             |              |     |  |   |       |      |      |      |  |
|                                                  | (selec                                                                                                    | ct any projec     | t user to be t | ne 'Sender')  |              |     |  |   |       |      |      |      |  |
| To:                                              | [All p                                                                                                    | participan        | its who me     | et the condit | ions defin   | ed] |  |   |       |      |      |      |  |
| Subject                                          | : XXX                                                                                                    | Study Sur         | vey            |               |              |     |  |   |       |      |      |      |  |
| Com                                              | ipose                                                                                                    | Preview           |                | 2             | Send test em | ail |  |   |       |      |      |      |  |
| Please                                           | take t                                                                                                    | this survey       |                |               |              | ^   |  |   |       |      |      |      |  |
| You m<br>the lin<br>[survey                      | ay ope<br>k belo<br>y-link]                                                                                                    | en the surv<br>w: | vey in your    | web browser b | oy clicking  |     |  | Г | <br>[ | <br> | <br> | <br> |  |
| If the li<br>into yo                             | If the link above does not work, try copying the link below<br>into your web browser: Piping can be used in<br>survey invitation email                                                                                                    |                   |                |               |              |     |  |   |       |      |      |      |  |
| <b>ONOTE:</b><br>Message<br>[survey-l<br>survey. | <b>Note:</b> You may modify or remove any text you wish in the Compose<br>Message text box above. Make sure you include either [survey-link] or<br>[survey-url] in the text or else the participant will not have a way to take the<br>survey. |                   |                |               |              |     |  |   |       |      |      |      |  |
| You may<br>underlin                              | You may use HTML formatting in the email message: <b> bold, <u> underline, <i> italics, <a href=""> link, etc.</a></i></u></b>                                                                                                    |                   |                |               |              |     |  |   |       |      |      |      |  |
| Ø How 1                                          | to use l                                                                                                    | Piping in the     | survey invita  | tion          |              |     |  |   |       |      |      |      |  |

|             | FAQ: Automatic Survey In | vitation (ASI) (v2.0, 01/16/24) |
|-------------|--------------------------|---------------------------------|
| Page 2 of 5 |                          | Tags: Surveys, Invitations      |

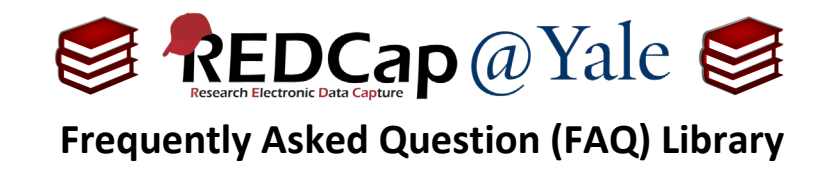

## Step 2: Specify the conditions for sending the invitations

| STEP 2: Conditions                                      |                |  |  |  |  |
|---------------------------------------------------------|----------------|--|--|--|--|
| Specify conditions for sending invitations:             |                |  |  |  |  |
| □ When the following survey is completed:               |                |  |  |  |  |
| select a survey                                         | $\sim$         |  |  |  |  |
| AND V                                                   |                |  |  |  |  |
| When the following logic becomes true:                  |                |  |  |  |  |
|                                                         |                |  |  |  |  |
| (e.g., [age] > 30 and [sex] = "1")                      |                |  |  |  |  |
| How do I use special function                           | <u>s?</u>      |  |  |  |  |
| Test logic with a record: select record>                |                |  |  |  |  |
| Ensure logic is still true before sending invitation? ? |                |  |  |  |  |
| How to use 'stop logic' to disable an au                | tomated invite |  |  |  |  |

If you would like the survey to be sent after the enrollment form is completed, you can check the box *'When the following logic becomes true'* and specify in the condition that the form status of the enrollment form is complete. To do this, look up the field name of the enrollment form complete field in the codebook.

| Pro     | ject Home and Design                                                                    |                                   |       |                    |                                                |
|---------|-----------------------------------------------------------------------------------------|-----------------------------------|-------|--------------------|------------------------------------------------|
| ~<br>[] | Project Home · 🚝 Project Se<br>Designer · 💵 Dictionary 📮<br>Project status: Development | tup<br>Codebook                   |       |                    |                                                |
| 4       | enrollment_complete                                                                     | Section Header: Form<br>Complete? | tatus | dro<br>0<br>1<br>2 | ppdown<br>Incomplete<br>Unverified<br>Complete |

From the codebook, the form complete of the enrollment form is [*enrollment\_complete*] and the code for complete status is 2. So the condition of the automatic invitation will be [*enrollment\_complete*]="2".

| 🌐 STEP 2: Conditions                                    |  |  |  |  |  |
|---------------------------------------------------------|--|--|--|--|--|
| Specify conditions for sending invitations:             |  |  |  |  |  |
| □ When the following survey is completed:               |  |  |  |  |  |
| select a survey                                         |  |  |  |  |  |
| AND V<br>When the following logic becomes true:         |  |  |  |  |  |
| [enrollment_complete]="2"                               |  |  |  |  |  |
| (e.g., [age] > 30 and [sex] = "1")                      |  |  |  |  |  |
| ✓ Valid How do Luse special functions?                  |  |  |  |  |  |
| Test logic with a record: select record >               |  |  |  |  |  |
| Ensure logic is still true before sending invitation? ? |  |  |  |  |  |
| How to use 'stop logic' to disable an automated invite  |  |  |  |  |  |

| FAQ: Automatic Survey Invitation (ASI) (v2.0, 01/16/24) |  |                            |  |  |  |
|---------------------------------------------------------|--|----------------------------|--|--|--|
| Page 3 of 5                                             |  | Tags: Surveys, Invitations |  |  |  |

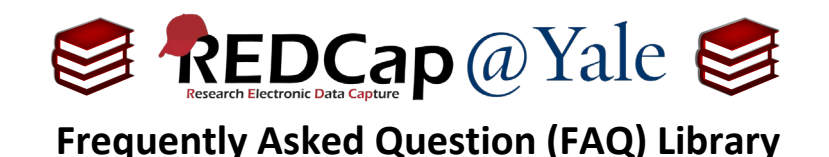

To add another condition, you can include additional parameters in the 'When the following logic becomes true' field. In the example below, the survey will be sent when the enrollment form is completed and the [enrolled] field is yes (code=1).

| <mark>⊻ w</mark> | /hen the following logic becomes true:       |  |
|------------------|----------------------------------------------|--|
|                  | [enrollment_complete]="2" and [enrolled]="1" |  |

If you would like REDCap to check the logic in real-time prior to sending the message, click the box next to '*Ensure logic is still true before sending invitation*'. REDCap will re-evaluate the logic against the record's data values whenever the record values are changed AFTER the invitation has been scheduled but BEFORE it has been sent to the respondent. If the logic is no longer true, the invitation will not be sent.

Ensure logic is still true before sending invitation? ?

# Step 3: Indicate when to send invitations AFTER conditions are met

| STEP 3: When to send in              | vitations AFTER conditions are met |  |  |  |  |
|--------------------------------------|------------------------------------|--|--|--|--|
| G STEP 5. When to send h             | With the conditions are met        |  |  |  |  |
| O Send immediately                   |                                    |  |  |  |  |
| O Send on next select day            | y 🗸 at time 🛛 😰 H:M                |  |  |  |  |
| $\bigcirc$ Send after lapse of time: | days hours minutes                 |  |  |  |  |
| ○ Send at exact date/time:           |                                    |  |  |  |  |

Choose to send immediately, send on the next [X] day at the [X] time, send after [X] amount of days, hours and or minutes or send at the exact same date/time.

#### **Optional: Enable Reminders**

Check the box if you would like the survey invitation to be sent as a reminder if the participant has not responded by a specified time.

You may send the reminder every day, every weekday, on a specific day, every [x] number of day, hours and/or minutes or send the reminders at a specific date and time. You will also need to specify how many reminders should be sent.

| In the second second se |  |  |  |
|----------------------------------------------------------------------------------------------------|--|--|--|
| Re-send invitation as a reminder if participant has not responded by a specified time? (Times below refer to AFTER original invitation time.)                                                                                                    |  |  |  |
| O Send every select day                                                                                                    |  |  |  |
| O Send every days hours minutes                                                                                                    |  |  |  |
| O Send at exact date/time: M/D/Y H:M                                                                                                    |  |  |  |
| – AND –                                                                                                    |  |  |  |
| Recurrence: Send only once                                                                                                    |  |  |  |

The limit is 5.

| FAQ: Automatic Survey Invitation (ASI) (v2.0, 01/16/24) |  |                            |  |
|---------------------------------------------------------|--|----------------------------|--|
| Page 4 of 5                                             |  | Tags: Surveys, Invitations |  |

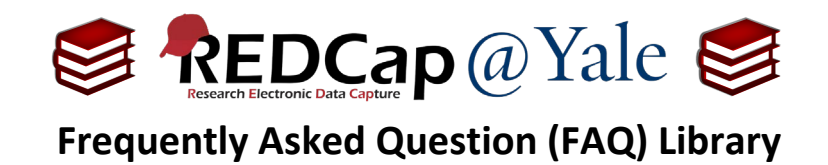

## Step 4: Activate

Once you are ready, click **Active** and then **Save**.

## STEP 4: Activated?

Activate these automated invitations? In order for automated survey invitations to be sent using these specified conditions, it must be set to Active. You may make them Not Active (and vice versa) at any point in the future.

Active 
 Not Active

| FAQ: Automatic Survey Invitation (ASI) (v2.0, 01/16/24) |  |                            |  |
|---------------------------------------------------------|--|----------------------------|--|
| Page 5 of 5                                             |  | Tags: Surveys, Invitations |  |